## **New/Transfer Student Online Enrollment**

If your student has <u>never attended one of the Las Vegas City Schools</u> (Mike Mateo Sena Elementary, Los Niños Elementary, Sierra Vista Elementary, Memorial Middle School, or Robertson High School) then please follow the process below to enroll your students.

- 1. Go to our district website at <u>www.cybercardinal.com</u>
- 2. On the top menu, click on the, "Schools" dropdown menu and then select, "New/Transfer Student Enrollment."
- 3. On this page, click on the, "Click Here to go to the Pre-registration link" link.
- 4. Complete pre-registration form and click the "Submit" button.

| hre Registration Form  Student Information  First Name *                                                                                                    |                       |             |             |  |
|----------------------------------------------------------------------------------------------------|-----------------------|-------------|-------------|--|
| Student Information  First Name & Last Name &  India Name & Last Name &  India Name & Last Name &  India Name & Last Name &  India Name & India Name &  India Name & India Name & India Name & India Name & India | Pre Registration Form |             |             |  |
| First Name * Middle Name Last Name *   Imme Phone                                                                                                    | Student Information   |             |             |  |
| Home Phone       DoB 4       MM/DD/YYYY       Gender       Image: sevent *       Image: sevent * <tr< td=""><td>First Name &amp;</td><td>Middle Name</td><td>Last Name *</td><td></td></tr<>                                                                                                    | First Name &          | Middle Name | Last Name * |  |
| Don *   MMUDDAYYY   Gender   x x   Grade Level *   x x   Household Information   Street   City   Street   City   State   Zip   Guardian Information   State                                                                                                    | Home Phone            |             |             |  |
| Gender           Image: Street         Image: Street         City           Street         Zip           State         Zip           Guardian Information         Image: Street                                                                                                    | DOB *                 |             |             |  |
| Grade Level *  Grade Level *  Household Information  Street City City City City City City City Cit                                                                                                    | Gender                |             |             |  |
| Household Information  Street City State Zip Guardian Information Email *                                                                                                    | Grade Level *         |             |             |  |
| Street City Street Zip Guardian Information Email *                                                                                                    | Household Information |             |             |  |
| State Zip<br>State Zip<br>Guardian Information<br>Email *                                                                                                    | Street                | city        |             |  |
| Guardian Information<br>Email *                                                                                                    | State × +             | Zip         |             |  |
| Email *                                                                                                    | Guardian Information  |             |             |  |
|                                                                                                    | Email *               |             |             |  |

5. Once form is submitted you will receive an Enrollment Pre-registration email with instructions, the website for completing the registration, and your login your login information, etc.

| Date: Tue, May 2, 2023 at 12:30 PM<br>Subject: New Account for Los Verse City Schools                                                                                                    |
|----------------------------------------------------------------------------------------------------|
| To:                                                                                                    |
| Thank you for beginning the process of enrolling your student with Las Vegas City Schools for the 2023-24 school year. Below are instructions to complete the enrollment process.                                                                                                    |
| Step 1: Set up a PowerSchool account<br>If you do not already have a PowerSchool account, you can set one up by doing the following:                                                                                                    |
| <ol> <li>Type https://cybercardinal.powerschool.com/public/home.html into the address bar.</li> <li>Click on "Create Account" Tab</li> </ol>                                                                                                    |
| <ol> <li>Fill in the information requested for your desired username and password.</li> <li>Enter your student's full name, Access ID and Password (see below)</li> </ol>                                                                                                    |
| If you already have a PowerSchool account, use the Access ID and Password below to link your new student account                                                                                                    |
| Step 2: Complete Enrollment forms<br>New Students-Fill out New Student Registration Forms<br>Transfer Students-Fill out Transfer Student Registration Forms                                                                                                    |
| In PowerSchool, select the student you are enrolling and click on the Ecollect Forms link with the left navigation menu.<br>**Complete all forms.                                                                                                    |
| Step 3: Provide Documentation<br>If you are unable to upload documentation via the document upload elements on the form, please bring the following documentation to the<br>Las Vegas City Schools Administration Offices at 901 Douglas Ave. Las Vegas, NN 87701 between the hours of 8:00 AM - 4:00 PM on<br>Mondays through Fridays:<br>1. Proof of immunizations<br>2. Child's birth certificate |
| If you have questions, please call your base school's office between 7:30 AM and 3:30 PM, Monday - Friday.                                                                                                    |
|                                                                                                    |

6. Open the link that is in step 2 of the email you received

| D PowerSchool SIS                                                                                                    |
|----------------------------------------------------------------------------------------------------|
| Student and Parent Sign In                                                                                                    |
| Sign In Create Account                                                                                                    |
| Create an Account                                                                                                    |
| Create a parent account that allows you to view all of your students with one account. You can also manage your account preferences. Learn more. |
| Create Account                                                                                                    |

- 7. Change tab from, "Sign In" to, "Create Account."
- 8. Click the, "Create Account" button.
- 9. Complete Parent Account Details (Use the information on parent email to link your student to the parent account. The student's access code and password are listed on the parent email.)

| Create                    | Parent                                  | Account                                                           |                                                      |                                                  |                                         |
|---------------------------|-----------------------------------------|-------------------------------------------------------------------|------------------------------------------------------|--------------------------------------------------|-----------------------------------------|
| Parent Ac                 | count Det                               | ails                                                              |                                                      |                                                  |                                         |
|                           |                                         |                                                                   |                                                      |                                                  |                                         |
| First Name                | e                                       |                                                                   |                                                      |                                                  |                                         |
| Last Name                 | •                                       |                                                                   |                                                      |                                                  |                                         |
| Email                     |                                         |                                                                   |                                                      |                                                  |                                         |
| Re-enter I                | Email                                   |                                                                   |                                                      |                                                  |                                         |
| Desired U                 | sername                                 |                                                                   |                                                      |                                                  |                                         |
| Password                  |                                         |                                                                   |                                                      |                                                  |                                         |
| Re-enter F                | Password                                |                                                                   |                                                      |                                                  |                                         |
| Password<br>must:         | •Be at<br>least 8<br>characters<br>long | •Contain at least<br>one uppercase<br>and one lowercase<br>letter | •Contain at<br>least one<br>letter and one<br>number | •Contain at<br>least one<br>special<br>character | •Not be a<br>well<br>known<br>password. |
| Link Stud                 | lents to Ac                             | count                                                             |                                                      |                                                  |                                         |
| Enter the A<br>your Paren | Access ID, Acc<br>It Account            | ess Password, and Re                                              | elationship for eact                                 | n student you wi                                 | sh to add to                            |
| Student                   | Name                                    |                                                                   |                                                      |                                                  |                                         |
| Access I                  | D                                       |                                                                   |                                                      |                                                  |                                         |
| Access F                  | Password                                |                                                                   |                                                      |                                                  |                                         |
| Relation                  | ship                                    |                                                                   | Choose                                               |                                                  | ~                                       |

## **New/Transfer Student Online Enrollment**

10. After completing and submitting the form, you will receive an email with a "PowerSchool Account Email Verification link." Please make sure to verify account within 24 hours.

| PowerSchool Account Email Verification > Inbox ×                                                                                            |
|----------------------------------------------------------------------------------------------------|
| <u>via</u> rackspace.powerschool.com<br>to ▼                                                                                                |
| Your PowerSchool account is pending verification.                                                                                           |
| To verify, click the link to sign in to your PowerSchool account within 24 hours of receiving this message:                                 |
| https://cybercardinal.powerschool.com/public/home.html?tkn=OGFKQyhcKih=IWZLZIZOJCg@bCh4byVkfixpP0spOFVsb3JpcmFzY29AY3liZXJjYXJkaW5hbC5jb20= |
| If the link does not work, copy and paste the link into a new browser window.                                                               |
| Note: Replies to this message are not monitored or answered.                                                                                |
| Sent on behalf of <u>robinsena@cybercardinal.com</u>                                                                                        |

- 11. Login to account using username and password.
- 12. On the left "Navigation menu, click on "Forms."

| 2           | PowerSo                  | choo | ISIS          |         |           |        |           |   |     |   |        |      |             |               |  |
|-------------|--------------------------|------|---------------|---------|-----------|--------|-----------|---|-----|---|--------|------|-------------|---------------|--|
|             |                          |      |               |         |           |        |           |   |     |   |        |      |             |               |  |
| Navig       | gation                   | G    | rades a       | nd Att  | endanc    | e:     |           |   |     |   |        |      |             |               |  |
| E           | Grades and<br>Attendance |      |               |         |           |        |           |   |     |   |        |      |             |               |  |
| 12          | Grade History            | G    | rades and Att | endance | Standards | Gradus |           |   |     |   |        |      |             |               |  |
| -           | Attendance               |      |               |         |           |        |           |   |     |   |        |      | Attendance  | By Class      |  |
| <u> </u>    | Fmail                    |      | E             |         |           |        | Last Week |   | Thi |   |        |      | Week        |               |  |
| $\boxtimes$ | Notification             |      |               |         | м         | т      | W         | н | F   | м | т      | W    | н           | F             |  |
| ą           | Teacher<br>Comments      |      |               |         |           |        |           |   |     |   |        |      |             |               |  |
| 13          | Ecome                    |      |               |         |           |        |           |   |     |   |        | C    | urrent weig | hted GPA ():  |  |
| <u>مح</u>   | - China                  |      |               |         |           |        |           |   |     |   |        | St   | ow dropper  | classes also  |  |
| 6           | School Bulletin          |      |               |         |           |        |           |   |     |   |        |      | Attendand   | e By Day      |  |
| =           | Class                    |      |               |         | Last Wee  | bk.    |           |   |     |   | This V | Veek |             |               |  |
| TX.         | Registration             |      | м             | т       | w         |        | н         | F | м   | т | v      | v    | н           | F             |  |
| 9           | Balance                  | 116  |               |         |           |        |           |   |     |   |        |      |             | dana a Tatala |  |
|             | My Schedule              |      |               |         |           |        |           |   |     |   |        |      | Atten       | ounce totals  |  |
| -0          |                          | L    | egend         |         |           |        |           |   |     |   |        |      |             |               |  |
| -           | Information              | At   | tendance Cod  | es:     |           |        |           |   |     |   |        |      |             |               |  |
| 1           | Account<br>Preferences   |      |               |         |           |        |           |   |     |   |        |      |             |               |  |

13. Click on the, "Enrollment" tab and complete the New or Transfer Student Registration Forms, depending on your circumstance.

| General Forms Class Forms Enrollment Student Support                       | \$           |
|----------------------------------------------------------------------------|--------------|
|                                                                            | Search forms |
| New Student                                                                |              |
| [New Student] AUTHORIZATION FOR STUDENT RELEASE                            | Not Started  |
| [New Student] BLANKET PERMISSION REQUEST                                   | Not Started  |
| [New Student] Digital Equity Information Sheet                             | Not Started  |
| [New Student] Family Educational Rights and Privacy Act (FERPA)            | Not Started  |
| [New Student] Health Authorizations                                        | Not Started  |
| [New Student] INTERNET & EMAIL PERMISSION CONTRACT                         | Not Started  |
| [New Student] NM Home Language UsageSurvey                                 | Not Started  |
| [New Student] Residence Survey<br>McKinney-Vento Eligibility Questionnaire | Not Started  |
| [New Student] School Dental Program                                        | Not Started  |
| [New Student] Spanish Heritage Language Bilingual Program                  | Not Started  |
|                                                                            |              |